# Windows Updates for Windows 10 Operating Systems

## Windows 10

- 1. Click on the Windows Icon on the bottom left of your desktop
- 2. Scroll down to Settings

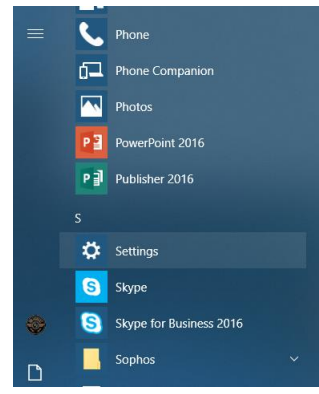

3. Select Update & Security

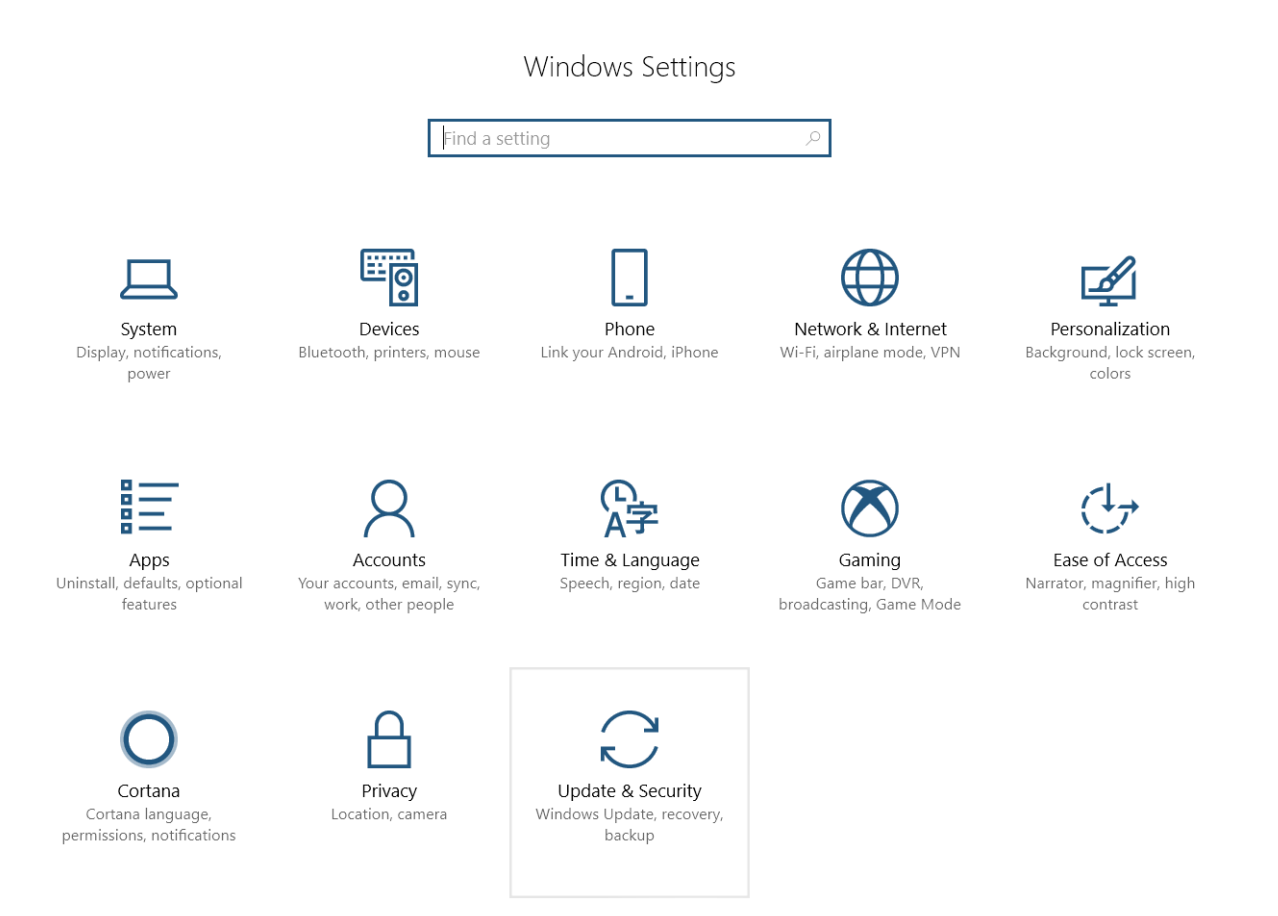

• The following screen should appear:

慾 Home

| F                     | ind a setting $\begin{scriptsize} \label{eq:relation} \end{scriptsize} \end{scriptsize} \end{scriptsize}$ | *Some settings are managed by your organization<br>View configured update policies                                                                                                    |  |
|-----------------------|----------------------------------------------------------------------------------------------------|----------------------------------------------------------------------------------------------------|--|
| Update & Security     |                                                                                                    | Update status                                                                                                    |  |
| C                     | Windows Update                                                                                            | Updates are available.                                                                                                    |  |
| \$                    | Windows Defender                                                                                          | • Update for Windows 10 Version 1709 for x64-based Systems (KB4058043)     Status: Awaiting install                                                                                                    |  |
| $\overline{\uparrow}$ | Backup                                                                                                    | 2017-12 Cumulative Update for Windows 10 Version 1709 for x64-based Systems (KB4054517)     Status: Awaiting install                                                                                                    |  |
| Þ                     | Troubleshoot                                                                                              | <ul> <li>2017-12 Security Update for Adobe Flash Player for Windows 10 Version 1709 for x64-based Systems (KB4053577<br/>Status: Awaiting install</li> </ul>                                                                                                    |  |
| 0                     | Recovery                                                                                                  | Visual Studio 2005 Service Pack 1 Update for Windows Vista     Status: Awaiting install                                                                                                    |  |
| $\oslash$             | Activation                                                                                                | Updates are ready to install                                                                                                    |  |
| 占                     | Find my device                                                                                            | Install now                                                                                                    |  |
| Îŧ                    | For developers                                                                                            | View installed update history                                                                                                    |  |
| Ĭ                     | Windows Insider Program                                                                                   |                                                                                                    |  |
|                       |                                                                                                    | Update settings                                                                                                    |  |
|                       |                                                                                                    | *We'll automatically download updates, except on metered connections (where charges may apply). In that case, we'll automatically download only those updates required to keep Windows running smoothly. We'll ask you to install updates after they've been downloaded. |  |
|                       |                                                                                                    | Change active hours                                                                                                    |  |
|                       |                                                                                                    | Restart options                                                                                                    |  |
|                       |                                                                                                    | Advanced options                                                                                                    |  |
|                       |                                                                                                    |                                                                                                    |  |

- 4. Select install now
- 5. This will require you to reboot your computer when completed.
- 6. Change Active Hours: You can set the hours in which you expect to be active on your computer so that the updates occur during your off hours

## Active hours

Set active hours to let us know when you typically use this device. We won't automatically restart it during active hours, and we won't restart without checking if you're using it.

Start time700AMEnd time (max 18 hours)500PM

| Save | Cancel |
|------|--------|
|------|--------|

• Restart Options: You can set the computer to restart at a specific time Restart options should be set for a time that the computer will be on for the updates to run but when you will not be using the computer. Recommendation is to do them on Thursday nights after hours, please

## Windows Update

make sure your computer is left on when you leave so the updates will automatically run and install.

# Restart options

\*Some settings are managed by your organization View configured update policies

### Schedule a time

We'll restart to finish installing updates when you tell us to. Just turn this on and pick a time.

Off

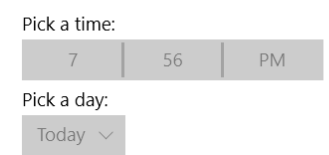

#### Show more notifications

We'll show a reminder when we're going to restart. If you want to see more notifications about restarting, turn this on.

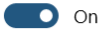